Los certificados de vacunación pueden expedirse a través de una aplicación por teléfonos inteligentes.

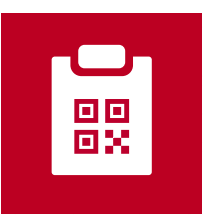

Certificado de vacunación contra el nuevo coronavirus (Pasaporte de vacunaciòn) (Nombre en inglés : COVID-19 Vaccination Certificate)

- Está disponible en la App Store y en Google Play desde el 20 de diciembre de 2021.
- Esta es la aplicación oficial del Gobierno Japonés para el certificado de la vacunación contra el Nuevo Coronavirus.
- Los certificados de vacunación para Japón y el extranjero pueden emitirse a través de la aplicación.

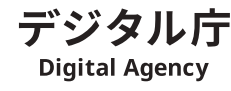

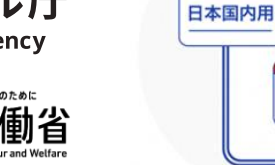

海外用

Usando Procedimiento 1 Por favor, tenga los siguientes elementos preparados.

## Teléfonos inteligentes

- Terminal capaz de leer tarjeta del nùmero personal (terminal compatible con NFC tipo B)
- · iOS 13.7 y superior
- · Sistema operativo Android 8.0 y superior

## Otros elementos necesarios.

- Tarjeta de nùmero personal y el PIN de 4 dígitos (el PIN de asistencia en el acceso que estableció al recibir la tarjeta)
- · (Sólo para uso en el extranjero) Pasaporte

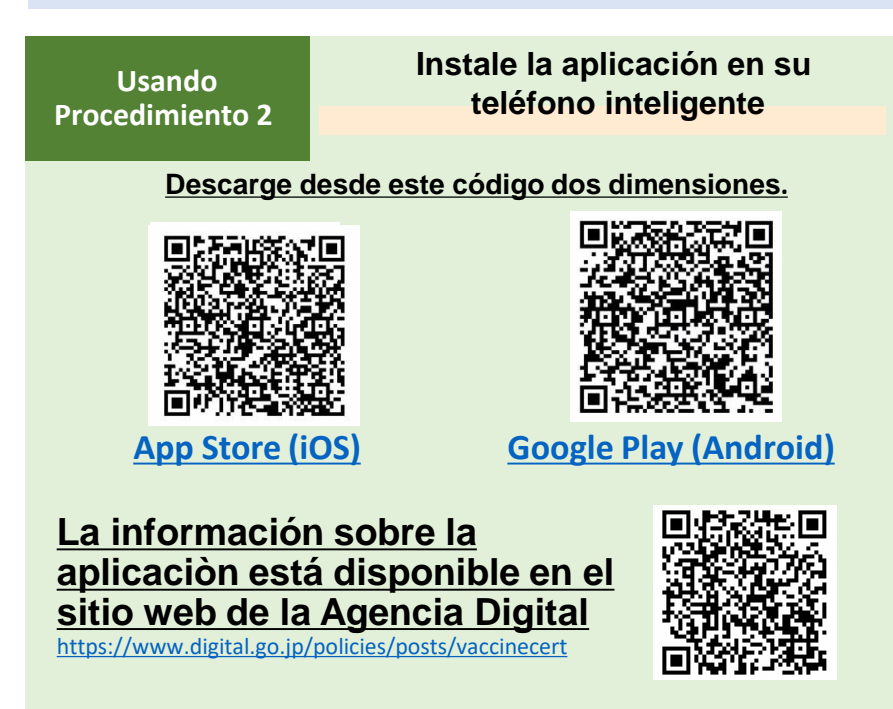

## Proceso de uso de la Aplicación del Certificado de Vacunación contra el nuevo coronavirus.

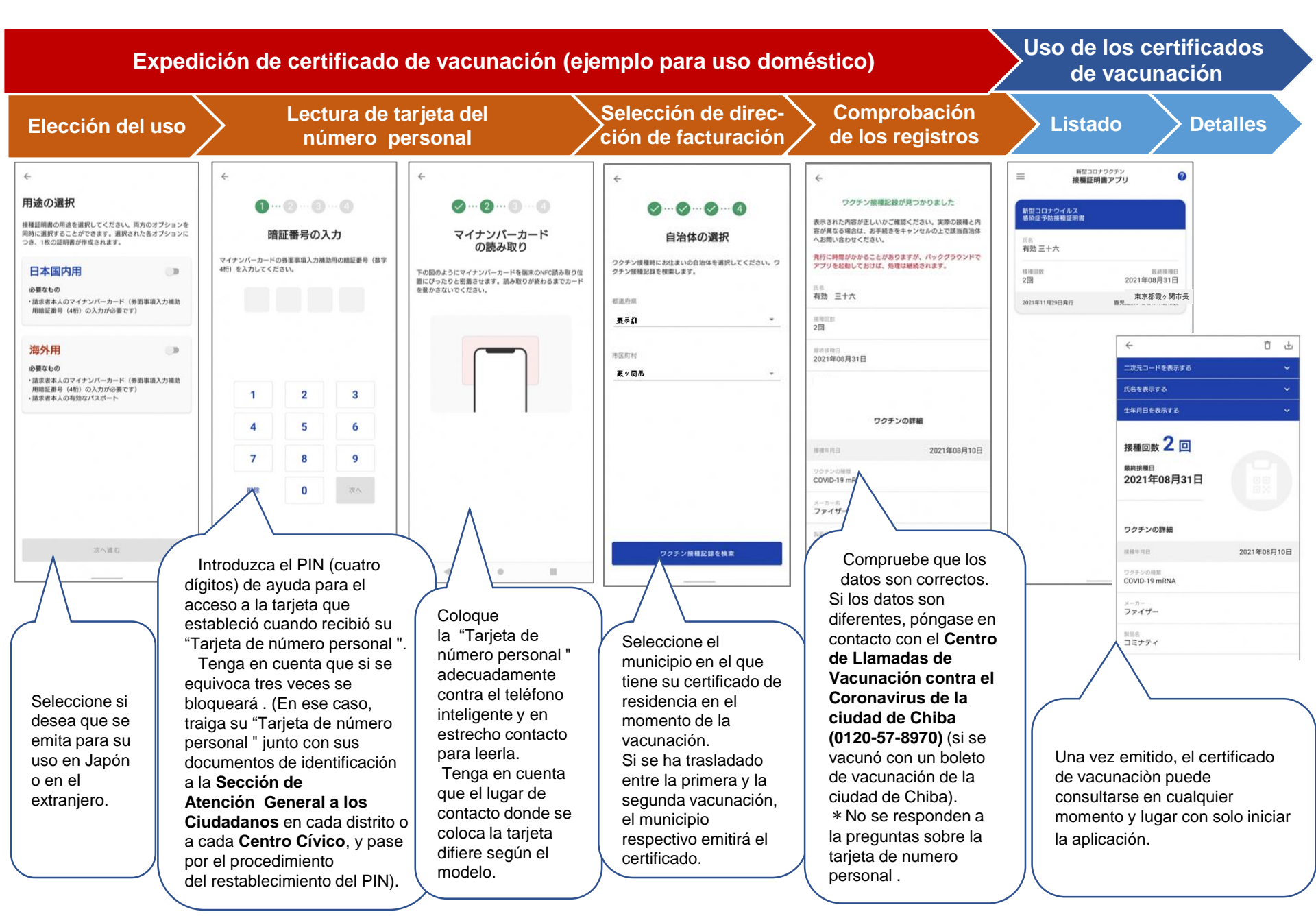